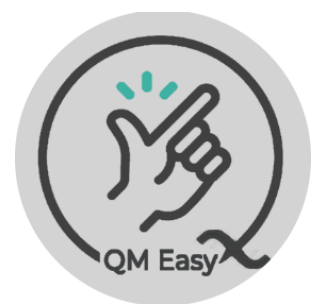

# Add New User Manually (Pg 1 of 2)

## 1) From the Super User: User Setup Screen, Select "New User"

| ♥ 19 Settings × +                                                                                                    |                        |             |                  | - 0          | × |
|----------------------------------------------------------------------------------------------------|------------------------|-------------|------------------|--------------|---|
| ← → O () 's short it it is short of a performent in a second state of a performance of a performance of | 24                     |             |                  | ९ 🖈 🔲 😩      | : |
| QM Easy QMS made easy for: Errol Tobias                                                                                                    | (PL4)                  | 會量          | Monitor Plan     | ≗+New User 也 | Î |
| (j)                                                                                                    | Super User: User Setup | Your sc     | hool logo 🥳      | Click Here   |   |
| QM Easy                                                                                                    |                        |             |                  |              |   |
|                                                                                                    |                        |             |                  |              |   |
|                                                                                                    | Select User            |             | $\Box$           |              |   |
|                                                                                                    |                        |             | Show Deleted U   | Isers        |   |
| FirstName                                                                                                    | Surname email          | PL Class Em | ployed By Active |              |   |
| Super                                                                                                    | User app@syncflo.co.7a | 6           | Truo             |              |   |

#### 2) Complete ALL fields and click "Save".

| (MA)    | New User Set Up                            | Your school logo | (B) |
|---------|--------------------------------------------|------------------|-----|
| QM Easy | All fields are required.                   |                  |     |
|         | *First Name:                               |                  |     |
|         | *Surname:                                  |                  |     |
|         | *email address:                            |                  |     |
|         | *Employed By:<br>DBE<br>* Post Level:<br>0 |                  |     |
|         | Save                                       |                  |     |
|         |                                            |                  |     |

#### 3) User is Saved – View then in the All Users list

| /SettingsNewUser.aspx       |                                                                                 |                    | ☆ 🛛         |
|-----------------------------|---------------------------------------------------------------------------------|--------------------|-------------|
| asy for: Errol Tobias (PL4) | localhost:56506 says<br>Successfully Saved                                      | *                  | 분·All Users |
| Children Contraction        | Air rields are required.                                                        | K Your school logo | Click Here  |
|                             | *First Name:<br>James<br>*Surname:<br>Bond                                      |                    |             |
|                             | *email address:<br>jamei@synchic.or.za<br>*Employed By:<br>DBE<br>* Post Level: |                    |             |
|                             | B Save                                                                          |                    |             |

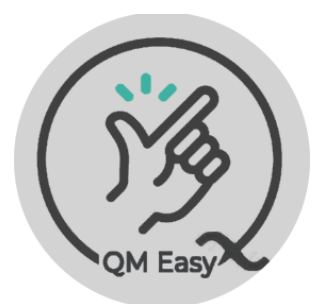

# Add New User Manually (Pg 2 of 2)

## 4) Users profile is ready to be edited.

| ( | 13                            |                                               | Super User: User Setup                                                                                    |                       |       | Your school logo                |                                        |
|---|-------------------------------|-----------------------------------------------|----------------------------------------------------------------------------------------------------|-----------------------|-------|---------------------------------|----------------------------------------|
|   | QM Easy                       |                                               |                                                                                                    |                       |       |                                 | _                                      |
|   |                               |                                               | Select User                                                                                               |                       |       |                                 |                                        |
|   | FirstName                     | Surname                                       | email                                                                                                    | PL                    | Class | Employed By                     | Active                                 |
|   | Super                         | User                                          | ann@syncflo.co.za                                                                                         | 6                     |       |                                 | True                                   |
|   | Circuit                       |                                               |                                                                                                    |                       |       |                                 |                                        |
|   |                               | Manager                                       | cm@syncflo.co.za                                                                                          | 5                     |       | DBE                             | True                                   |
|   | Errol                         | Manager<br>Tobias                             | cm@syncflo.co.za<br>errol@syncflo.co.za                                                                   | 5                     |       | DBE                             | True                                   |
|   | Errol<br>Joel                 | Manager<br>Tobias<br>Jammer                   | cm@syncflo.co.za<br>errol@syncflo.co.za<br>joel@syncflo.co.za                                             | 5<br>4<br>3           |       | DBE<br>DBE<br>SGB               | True<br>True<br>False                  |
|   | Errol<br>Joel<br>Sbu          | Manager<br>Tobias<br>Jammer<br>Ndlovu         | cm@syncflo.co.za<br>errol@syncflo.co.za<br>joel@syncflo.co.za<br>sbu@syncflo.co.za                        | 5<br>4<br>3<br>2      | 35    | DBE<br>DBE<br>SGB<br>DBE        | True<br>True<br>False<br>True          |
|   | Errol<br>Joel<br>Sbu<br>James | Manager<br>Tobias<br>Jammer<br>Ndlovu<br>Bond | cm@syncflo.co.za<br>errol@syncflo.co.za<br>joel@syncflo.co.za<br>sbu@syncflo.co.za<br>james@syncflo.co.za | 5<br>4<br>3<br>2<br>1 | 35    | DBE<br>DBE<br>SGB<br>DBE<br>DBE | True<br>True<br>False<br>True<br>False |

# 5) Users to refer to <a href="https://qmeasy.co.za/Downloads/FirstUseEnrollment.pdf">https://qmeasy.co.za/Downloads/FirstUseEnrollment.pdf</a> to complete their enrolment

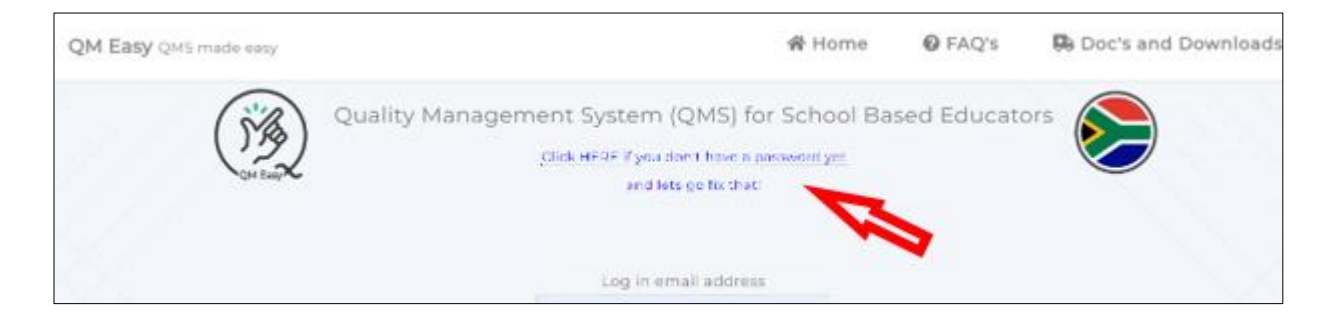